## General

## How to setup default Strong's number dictionary for the popup?

- 1. Tap on any Cross Ref. icon  $\bigcirc$  or any Bible ref button to open verses popup.
- 2. Tap the gear icon at the lower left corner.

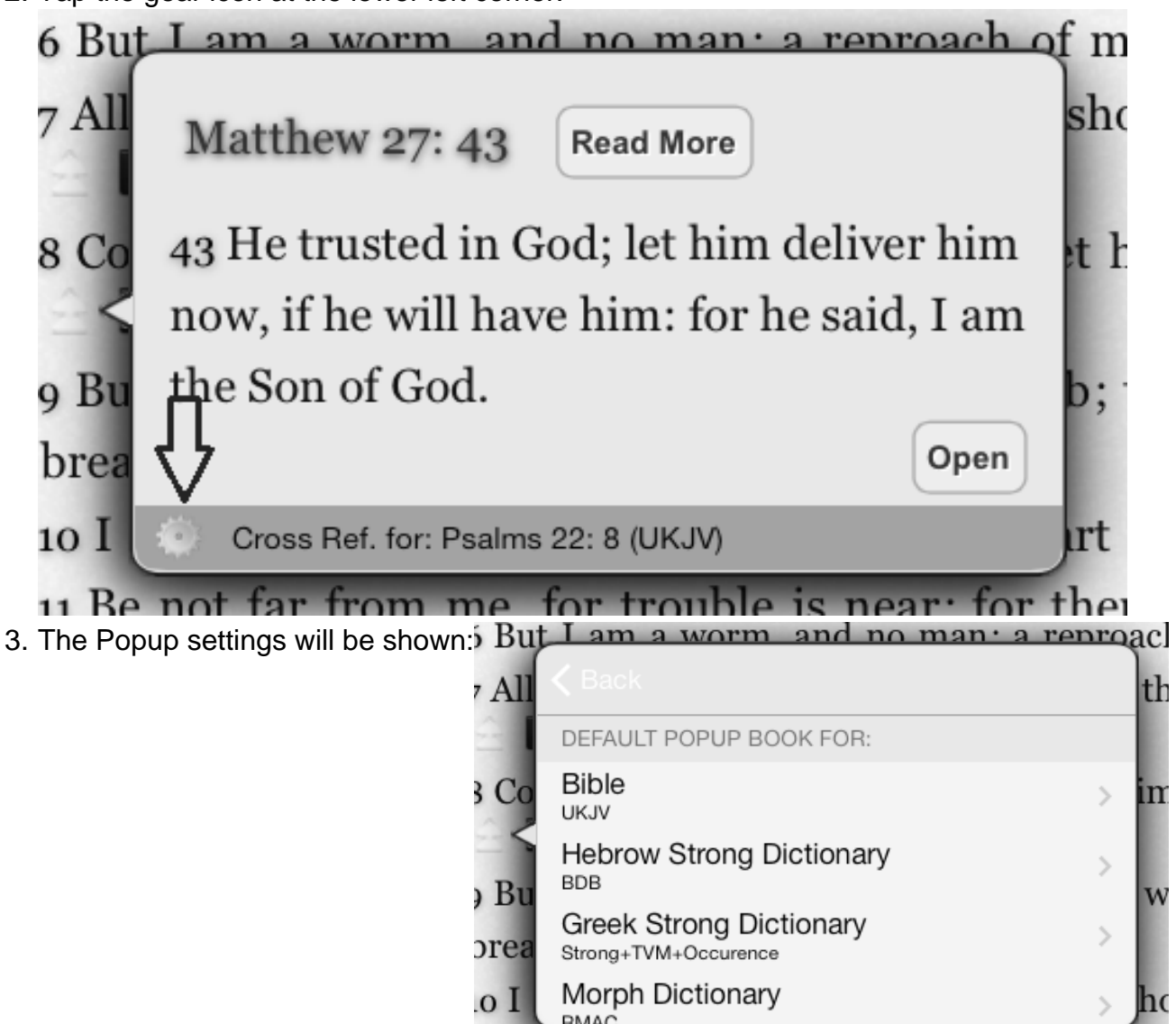

- 4. To change the default Strong's number:
  - Tap the Hebrow Strong Dictionary Cell and select a new dictionary for Hebrow

• Tap the Greek Strong Dictionary Cell and select a new dictionary for Greek Unique solution ID: #1004 Author: iBS FAQ Admin Last update: 2013-12-15 17:35